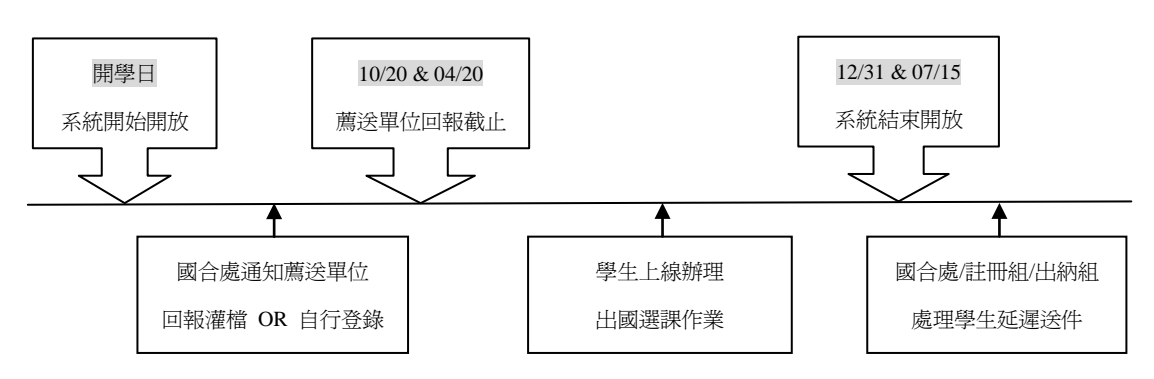

一、系統開放時間(每學期固定時程開放)

### 二、系統路徑

iNCCU→校務資訊系統(WEB版)→學生資訊系統→學術服務(區塊)→學生出 國選課申請

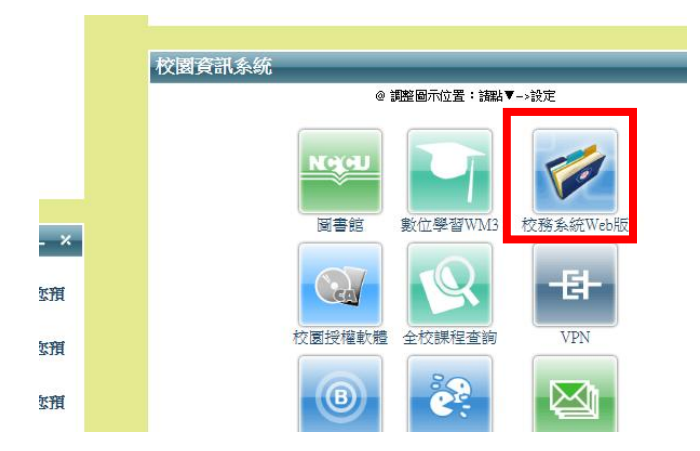

# 三、規則說明

- 本系統適用於交換計畫(校院系級)、訪問學生計畫、雙聯學位計畫、 教育部專案計畫、自行申請出國等管道,學生如有出國事實,請學生配 合辦理學生出國選課作業。<u>寒暑假出國遊學免辦理出國選課作業,由辦</u> 理單位簽案會文註冊組,並檢附參與人名單。
- 自 104 學年度第 1 學期起,學士班、碩士班學生赴國外選課期間,每學 期至少修習一門課程。
- 系統開放期間由薦送單位或學生自行維護學生出國選課作業,關閉期間 統由國合處維護。

- 系統包含學生出國身份驗證功能,如資料輸入遭遇錯誤訊息,請先行查 核,避免違法辦理出國作業。
- 5. 學生須經此系統列印出國選課申請書,並完成選課填寫後,依程序完成 簽核蓋章後送至註冊組維護出國選課資料,始完成程序。如當下未能確 定出國選課作業,請先行辦理,並在系統結束開放前完成此程序,避免 註冊組以休/退學狀態處理。
- 6. 自104學年度第1學期起,學生於出國學期結束後,應提出國外大學所 修習之正式成績單或成績證明書,於次學期三分之一基準日前辦理學分 抵免申請。未於規定期限內提出學分抵免申請,除因特殊事由經專案簽 請核准外,均不得再申請抵免,並由教務處於成績總表註記「出國選課 期間未符修課規定,不予抵免學分」。
- 不同學期於同一間學校進行遊學事宜,可於初始學期呈送乙次出國選課 書即可,表上將明列出國時間長度。

#### 四、操作說明(介面、新增、列表、編輯、檢視、送件確認)

1. 學生申請-介面

系統初始畫面爲過去申請歷程畫面。如在系統開放時間內會多出新增的功能區塊。

| ▶ 學生出國申請      |                                                                                            |                                         |                       |    |          | ▶ 學生出國申詞 | 崩                 |          |    |      |    | 小字 |
|---------------|--------------------------------------------------------------------------------------------|-----------------------------------------|-----------------------|----|----------|----------|-------------------|----------|----|------|----|----|
| 資料圖電:         |                                                                                            |                                         |                       |    |          | -新增申請單:  |                   |          |    |      |    |    |
| 舉年舉熊起 ~ 暴年舉脫這 | 驟                                                                                          | 姓名                                      | 前往國家                  | 類別 | 甝        | 動增現目     |                   |          |    |      |    |    |
| 101/2~101/2   | 98402007                                                                                   | 唐逸                                      | 法國                    | 互悪 | <b>a</b> | 資料歷程:    |                   |          |    |      |    |    |
|               |                                                                                            |                                         |                       |    |          |          | 學年學朋起 - 學年學朋这     | 學號       | 姓名 | 前往置家 | 類別 | 處理 |
|               |                                                                                            |                                         |                       |    |          |          | 101 / 2 ~ 101 / 2 | 98402007 | 唐遠 | 法國   | 互惠 | =  |
| 如时在35月世纪代表    | gin: 2019 National Chemptin U<br>* 389 <b>FREE CAR</b> (C.2010)<br>* 389 FREE CAR (C.2010) | hovenity All Right<br>Cesternite (1977) | Reenel<br>图 式初介语:6589 |    |          |          |                   |          |    |      |    |    |

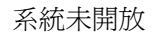

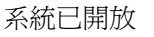

#### 2. 學生申請-新增

學生如自行新增資料, 薦送方式的欄位僅有「自行申請(出國)」的選項。如該 選項不符實際情況, 請聯繫薦送單位或國合處。

| 🛏 學生出國申請 |                                                |
|----------|------------------------------------------------|
| -新增項目:   |                                                |
| *出國期間    | [104/1 		] 學年/學期 起至 [104/2 		] 學年/學期           |
| *學號      | 98402007 / 唐逸                                  |
| 地區       | 北美 🗸                                           |
| *國家      | 加拿大 🗸                                          |
| *學校      | ●<br>Trent University ✓<br>○ 其他學校<br>中文名稱 英文名稱 |
| *薦送方式    | 自行申請                                           |
| 備註       | Test                                           |
| 儲存       | 返回列表                                           |

#### 3. 學生申請-列表

學生如由薦送單位填寫出國紀錄,可透過「檢視」功能列印出國選課申請書。學 生如爲自己填寫出國紀錄,在未確認列印前,尙具有修改的權限,但是一經確認 後,學生只有「檢視」的權限。

| ▶ 學生出國申請          |          |    |      |      | 小字 大字 |
|-------------------|----------|----|------|------|-------|
| 新增申請單:            |          |    |      |      |       |
| 新增項目              |          |    |      |      |       |
| 資料歷程:             |          |    |      |      |       |
| 學年學期起 ~ 學年學期迄     | 學號       | 姓名 | 前往國家 | 類別   | 處理    |
| 101 / 2 ~ 101 / 2 | 98402007 | 唐逸 | 法國   | 互惠   | =     |
| 104 / 1 ~ 104 / 2 | 98402007 | 唐逸 | 加拿大  | 自行出國 | 7 =   |
|                   |          |    |      |      | 編輯    |

#### 4. 學生申請-編輯

報表初次列印前會有相關提醒,一經列印確認後出國申請單列印時間即會更新。 方便得知學生是否確認列印。

| ſ      | □ 編輯         |                                                        |           |         |
|--------|--------------|--------------------------------------------------------|-----------|---------|
| l      | 學年起~學年迄      | [104/1 ♥] 學年/學期 起至 [104/2 ♥] 學年/學期                     | 網頁訊息      | ×       |
|        | 學號/姓名        | 98402007 / 唐逸                                          |           |         |
| 2<br>7 | 地區           | 北美 🗸                                                   | 👔 申請表一經確認 | 後就不可更改。 |
| L C    | *國家          | 加拿大 🗸                                                  |           |         |
| LC     | *學校          | Trent University                                       | 確定        | 取消      |
|        |              | <ul> <li>○ 其他學校</li> <li>中文名稱</li> <li>英文名稱</li> </ul> |           |         |
| L      | *薦送方式        | 自行申請                                                   |           |         |
|        | 備註           | Test                                                   | $\hat{}$  |         |
|        | <b>善</b> 送留位 |                                                        |           |         |
|        | 出國申請單列印時間    | 尚未列印                                                   |           |         |
|        | 確認並產生報表      | 儲存 取消                                                  |           |         |

## 5. 學生申請-檢視

學生可利用「檢視」功能查看資料薦送單位或是自行申請。如有問題可尋找相關 單位進行問題處理。

| 學年起~學年迄                                                                     | 104 學年第1學期~104 學年第2學期                                                                                                    |
|-----------------------------------------------------------------------------|----------------------------------------------------------------------------------------------------|
| 學號 / 姓名                                                                     | 98402007 / 唐逸                                                                                                    |
| 地區                                                                          | 北美                                                                                                    |
| 國家                                                                          | 加拿大                                                                                                    |
| 學校                                                                          | Trent University                                                                                                    |
| 薦送方式                                                                        | 自行出國                                                                                                    |
| /#**                                                                        | Terr                                                                                                    |
| 薦送單位                                                                        | 學生自行申請                                                                                                    |
|                                                                             | 2014/7/2 E4 10:37:03                                                                                                    |
| 產生報表                                                                        | 開閉時                                                                                                    |
| 正四中前9年7044年1月<br><b>產生報表</b><br>微視                                          | 88(21)                                                                                                    |
| 正四中 89 平 20 中 89 平 20 中 89 平 20 中 89 平 20 平 20 平 20 平 20 平 20 平 20 平 20 平 2 | 關閉<br>101 學年第 2學期~101 學年第 2學期                                                                                                    |
| 山田中田中2010中町10<br><u>産生報表</u><br><u>検視</u><br>學年起-學年迄<br>學態/姓名               | 關閉<br>101 學年第 2學期~101 學年第 2學期<br>98402007 / 唐逸                                                                                       |
| 正國中時東少切中所副<br>産生報表<br>登集地                                                   | 期間<br>101 學年第 2學期 ~ 101 學年第 2學期<br>98402007 / 唐逸<br>取用                                                                               |
| 正国中日東空グロー町(18)<br>産生緑表<br>単純、<br>単名<br>単語、<br>姓名<br>地區<br>國家                | 期間<br>101 學年第 2學期~101 學年第 2學期<br>98402007 / 廣逸<br>載3州<br>法國                                                                          |
| 山田平中時年20月4中町前<br>産生緑表<br>登年起-夢年迄<br>學続/姓名<br>地區<br>國家<br>學校                 | 期間           101 學年第2學期~101 學年第2學期           98402007/ 唐逸           較洲           法國           多菲納巴黎第九大學                              |
| 山田平中時年20月4中町前<br>産生緑表<br>登年起-単年迄<br>學続/姓名<br>地區<br>國家<br>學校<br>農校方式         | 期間           期間           101 學年第 2學期~101 學年第 2學期           98402007 / 唐逸           較洲           法國           多非納巴黎第九大學           互惠 |
|                                                                             | 期間 101 學年第2學期~101 學年第2學期 98402007 / 唐逸 欧洲 法國 多非納・巴黎第九大學 互惠                                                                           |
|                                                                             | 期間 101 學年第2學期~101 學年第2學期 98402007 / 唐逸 較洲 法國 多非护巴黎第九大學 互惠 國合處教育組                                                                     |

6. 學生申請-確認送件

出國選課申請表經註冊組確認核可後,即完成出國選課作業。學生可利用「檢視」 功能查看送件情況。系統亦在程序完成後,自動發信通知。

| 學年起~學年迄      | 103 學年第 2學期~103 學年第 2學期        |  |  |  |
|--------------|--------------------------------|--|--|--|
| 學號/姓名        |                                |  |  |  |
| 地區           | 亜太                             |  |  |  |
| 國家           | 日本                             |  |  |  |
| 學校           | 立命館大學 # RITSUMEIKAN UNIVERSITY |  |  |  |
| 薦送方式         | 互惠                             |  |  |  |
| 備註           |                                |  |  |  |
| 薦送/建置單位      | 國合處教育組                         |  |  |  |
| 出國申請單列印時間    | 尚未列印                           |  |  |  |
| 資料最後處理人員     |                                |  |  |  |
| 學生資料已没不詳冊組確計 | 初,若再戀更內容,請於教務處註冊組。             |  |  |  |

# 五、系統錯誤訊息回報

一般事宜 國合處 / oic@nccu.edu.tw / 分機: 62025
技術事宜 計算機中心 / tenkai@nccu.edu.tw
註冊 / 繳交學雜費事宜 註冊組 / mainshow@nccu.edu.tw